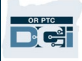

目的:本指南为家庭医疗保健护士输入他们的里程提供了分步说明。

第一部分:使用 OR PTC DCI 移动网络输入里程的说明(使用您的智能设备)

第二部分: 使用 OR PTC DCI 门户网站输入里程的说明(使用笔记本电脑或台式机)

结果:家庭医疗保健护士将能够浏览移动网络和门户网站,以输入他们的里程数。

完成流程的步骤:

#### 第一部分: 使用 OR PTC DCI 移动网络输入里程。

| # | 描述                                                                         | 相关截图/链接                            |  |
|---|----------------------------------------------------------------------------|------------------------------------|--|
| 1 | 使用移动设备上的 Web 浏览器, 输入 OR PTC DCI,并打开登录屏幕。<br>输入您的用户名和密码。<br>点击 Sign In (登录) | 网站链接: <u>orptc.dcisoftware.com</u> |  |
|   |                                                                            | 用户名                                |  |
|   |                                                                            | 密码/PIN码                            |  |
|   |                                                                            | 保留                                 |  |
|   |                                                                            | 忘了您的密码<br>登录                       |  |
|   |                                                                            | 去完整现场                              |  |

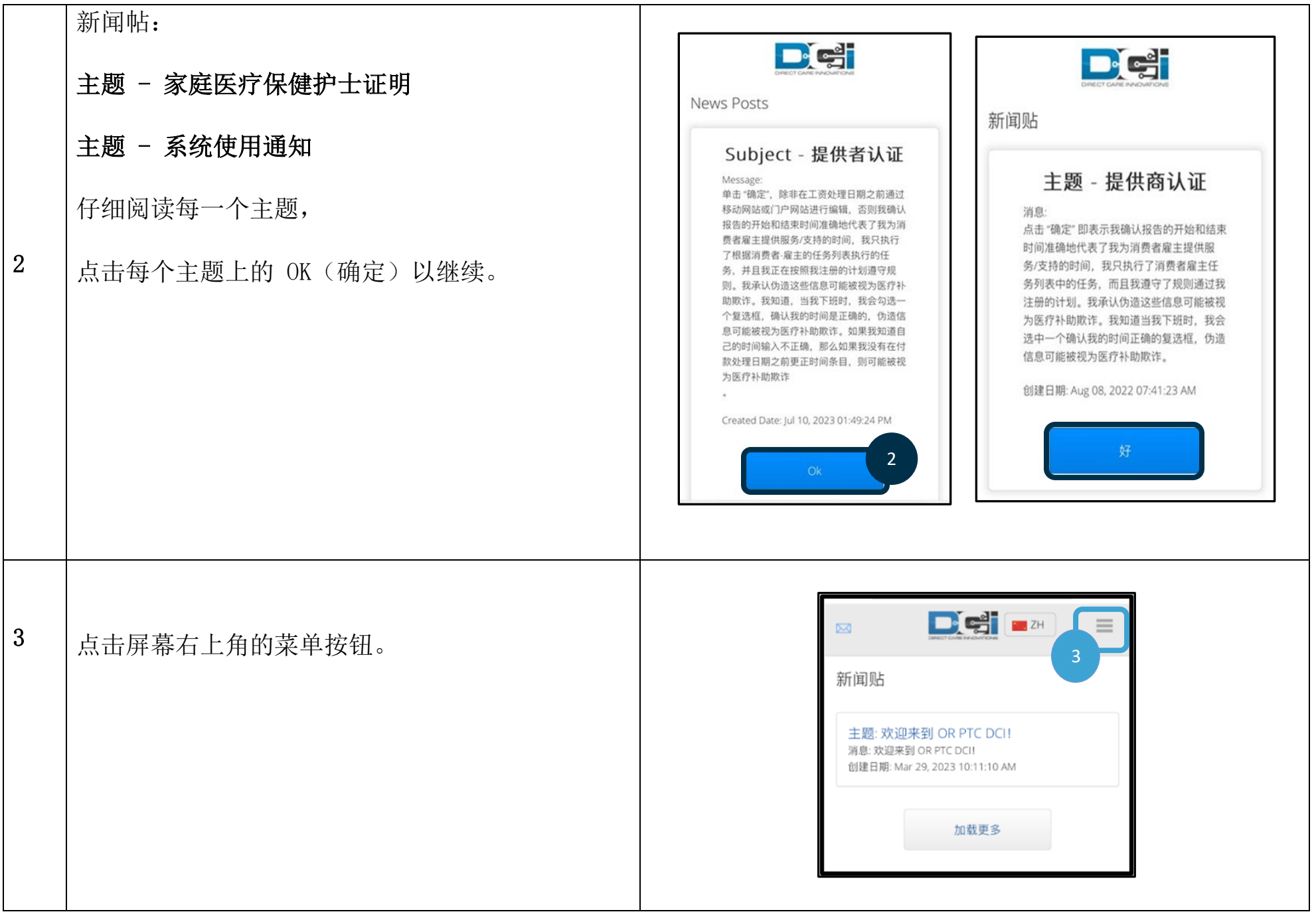

| 4 | 将显示选项菜单。<br>点击 New Entry (新条目)                                                                                    | 4:45<br>george.harrison<br>主页<br>4<br>新条目<br>消息<br>次<br>搜索<br>网站地图<br>退出     |
|---|----------------------------------------------------------------------------------------------------|------------------------------------------------------------------------------|
| 5 | 将显示 Add New Entry (添加新条目)表格。<br><b>条目类型:</b> 自动填充"Punch"<br><b>账户类型:</b> 从下拉菜单中选择 Client<br>Transportation (客户交通) | 添加新条目 × 条目类型:* 打卡 ◇ 雇员姓名: George Harrison 账户类型:* 客户交通 ◇ 选择账户类型 5 小时 ✓ 客户交通 ◇ |

| 6                                    | 客户:输入您的消费者姓名并选择他们的姓名以填<br>写文本框。<br>注:您必须从下拉列表中点击消费者的姓名才能继<br>续。如果您有五个以上的消费者,您可能需要滚动<br>才能看到他们的名字。 | 添加新条目<br>」<br>」<br>」<br>」<br>」<br>」<br>」<br>」<br>」<br>」<br>」<br>」<br>」                       |
|--------------------------------------|---------------------------------------------------------------------------------------------------|----------------------------------------------------------------------------------------------|
| 7. A<br>7. B<br>7. C<br>7. D<br>7. E | <b>服务代码:</b> 服务代码将自动为消费者填写<br>服务日期:输入服务日期<br>剩余里程:您必须申领的剩余里程<br>起始里程表读数:输入 0.00<br>结束里程表读数:       | 服务代码: * Mileage-2 7.A<br>服务日期: * 05/30/2023 7.B<br>剩余余额: 25 7.C                              |
| 7. F                                 | 行驶里程(例如 25.00)<br>显示输入的总里程数                                                                       | 开始里程表读数:*     0.00     7.0       结束里程表读数:*     25.00     7.6       计算的里程数:     25.00     7.F |

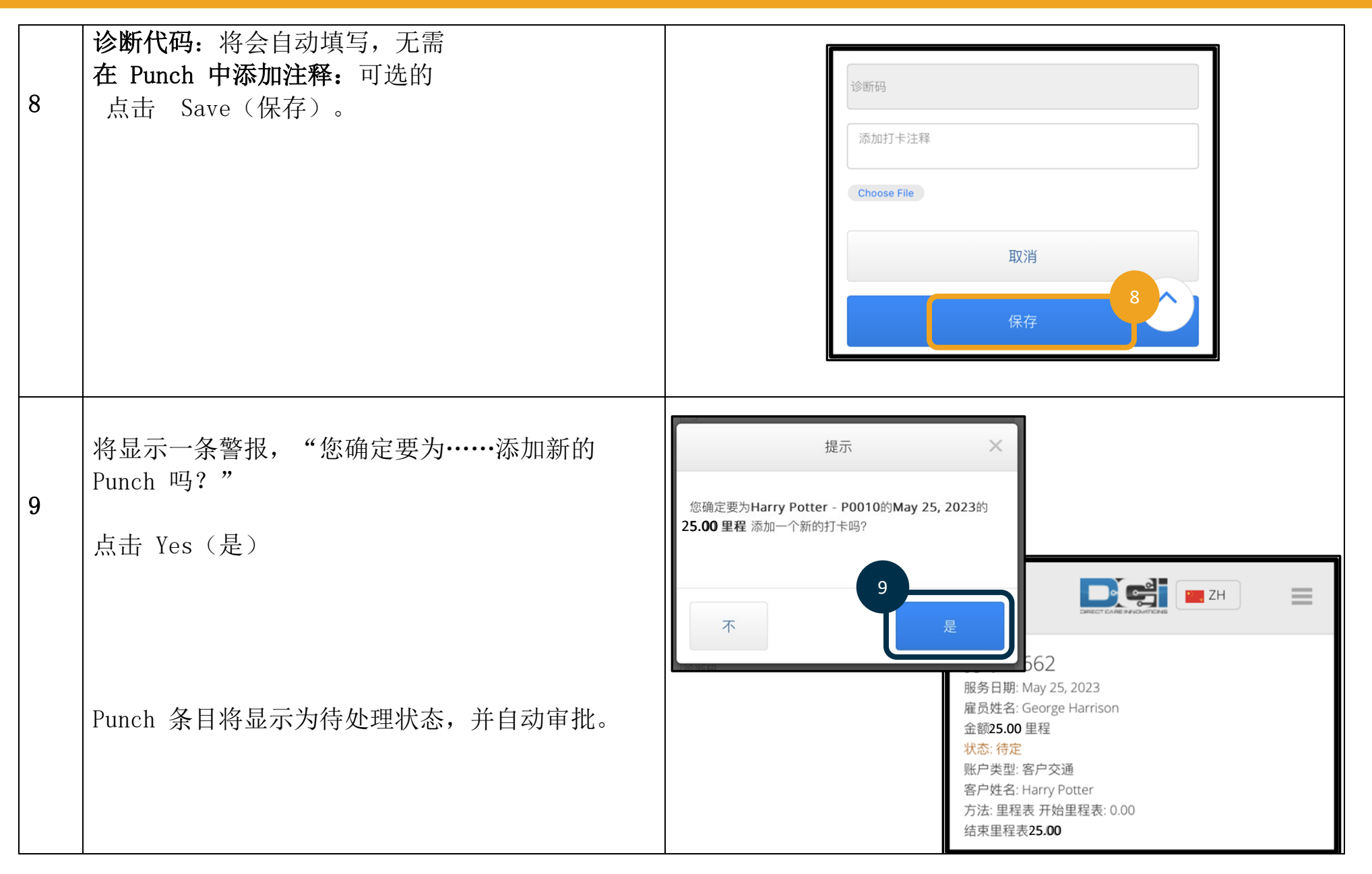

#### 第二部分: 使用 OR PTC DCI 门户网站输入里程:

|    | 使用笔记本电脑或台式电脑登录 OR PTC DCI 门 户网站。         |              | 网站链接: <u>orptc.dcisoftware.com</u>                                                                                                    |
|----|------------------------------------------|--------------|----------------------------------------------------------------------------------------------------|
| 1. | 输入您的用户名与密码<br>点击 Sign in (登录)            |              | DIRECT CARE INVOLVETIONS                                                                                                    |
|    |                                          |              | 登录                                                                                                    |
|    | <b>注:</b> <u>不</u> 支持 Internet Explorer。 |              | ·□ 保留                                                                                                    |
|    |                                          |              |                                                                                                    |
| 2. | 从主页仪表板,<br>点击 Add Entry (添加条目) 按钮        |              |                                                                                                    |
|    |                                          | 面板条目         | 主页 / 面板 2 添加条目                                                                                                    |
|    |                                          | 账户<br>个人资料证明 | George Harrison ← 05/07/2023 发送至 05/13/2023 ➡                                                                                                    |
|    |                                          |              | 加班量表         05/07/2023 发送至         总小时数         05/07/2023 发送至 05/13/2023           ● 0 发送至 30         ○ 30 发送至 40         40+         已批准:         0.00 |
|    |                                          |              |                                                                                                    |
|    |                                          |              |                                                                                                    |
|    |                                          |              |                                                                                                    |

3.A

3.B

3.D

3.E

3.F

3.G

3.H

3.J

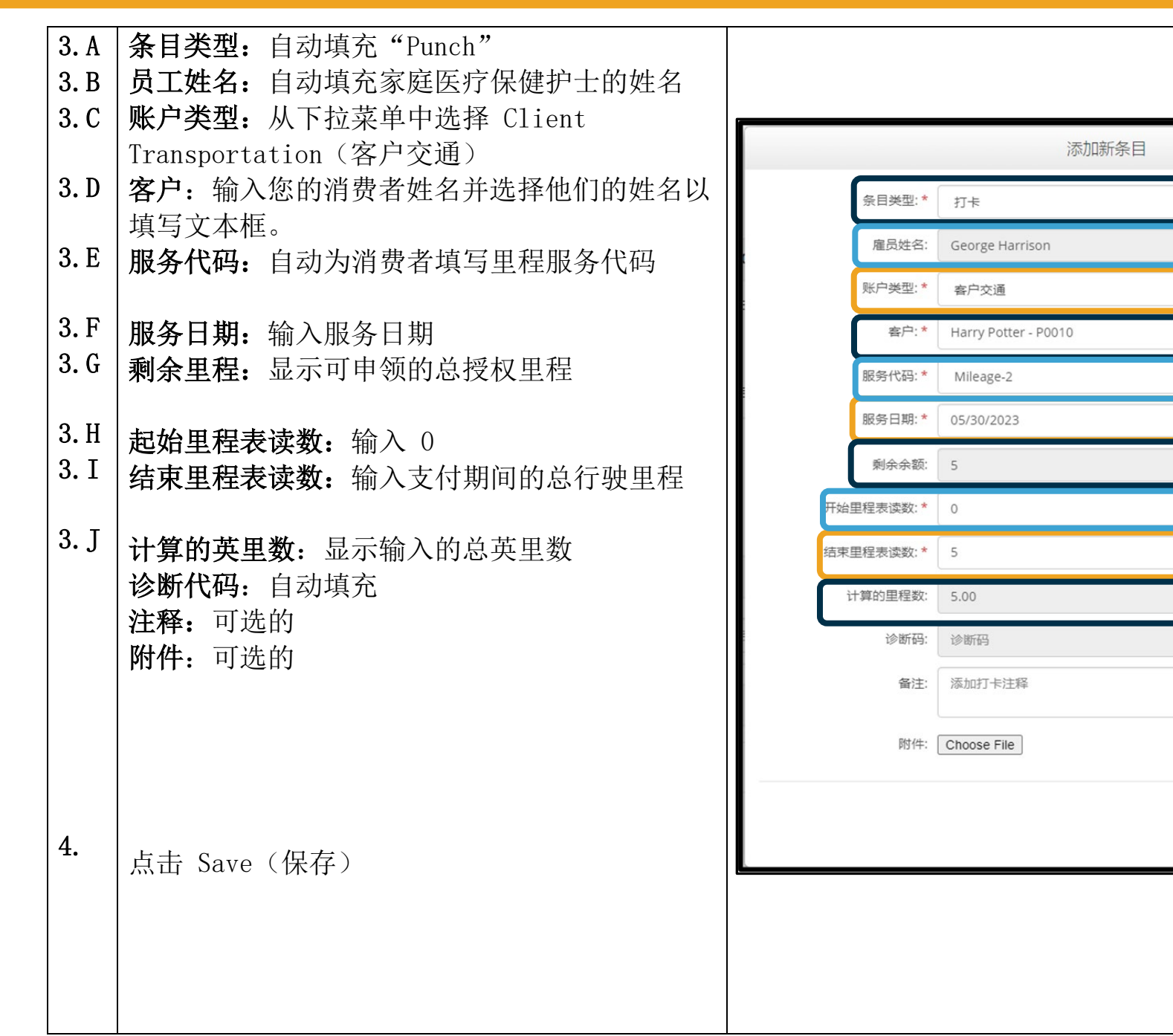

保存

取消

OR PTC